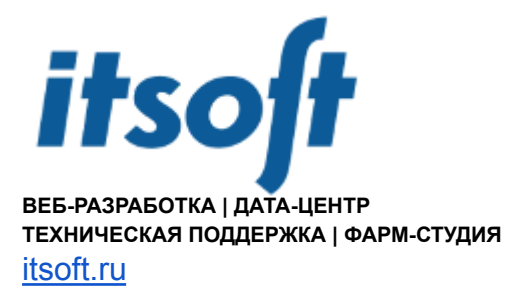

# CSR - что это и как его сгенерировать

### Что такое CSR?

Certificate Signing Request (CSR) - это данные, представляющие собой запрос на выдачу цифрового сертификата для защиты веб-сайта или приложения. CSR создается и отправляется центру сертификации, чтобы получить подписанный сертификат, который подтверждает подлинность и безопасность сервера.

## Как выглядит CSR?

Сам CSR создается в формате base64-encoded PEM. Файл CSR можно открыть с помощью простого текстового редактора.

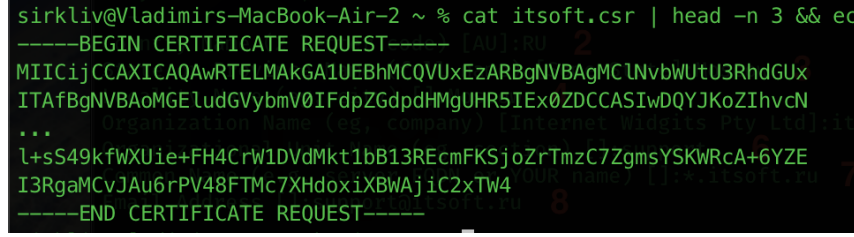

# Как создать запрос на подписание сертификата (CSR)?

Существует два способа создания запроса:

1. Используя командную строку MacOS / Linux В терминале выполняем команду: openssl req -nodes -newkey rsa:2048 -sha256 -keyout itsoft.key -out itsoft.csr

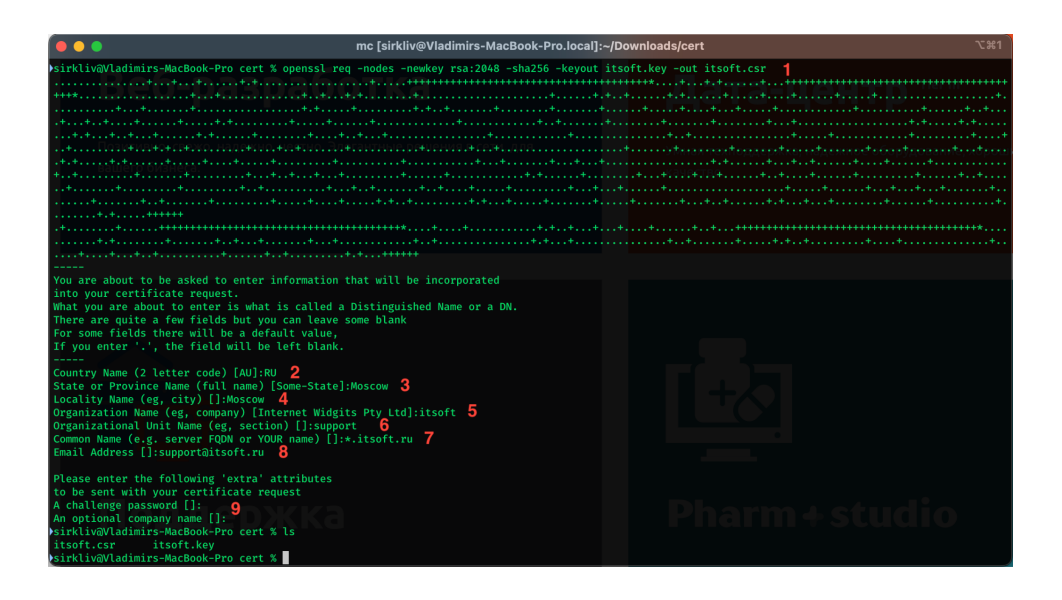

### В данной команде

itsoft.key и itsoft.csr имена генерируемых ключа и csr rsa:2048 - тип шифрования (rsa) и желаемая длина ключа (2048)

Далее вводим запрашиваемую информацию, отвечая на вопросы:

- Country Name (2 letter code) [AU]: обычно RU (Россия), либо другая, в которой находится ваша организация. Коды стран можно найти в <u>справочнике</u>
- State or Province Name (full name) [Some-State]: регион или штат, в котором находится ваша организация. Не следует использовать сокращения при заполнении данного поля.
- Locality Name (eg, city) []: город, в котором находится организация. Не следует сокращать это название.
- Organization Name (eg, company) [Internet Widgits Pty Ltd]: юридическое название вашей организации. Не сокращайте наименование организации и указывайте суффиксы, такие как Inc., Corp. или LLC. Для физического лица нужно указать Private Person.
- Organizational Unit Name (eg, section) []: подразделение вашей организации, в котором будет находиться сертификат.
- Common Name (e.g. server FQDN or YOUR name) []: полное доменное имя (Fully Qualified Domain Name или FQDN) вашего сервера.
- Email Address []: адрес электронной почты, используемый для связи с вашей организацией.

Следующие поля не используем, поэтому заполнять не нужно (просто нажать 2 раза enter):

A challenge password []: An optional company name []: После будут созданы 2 файла, один из которых содержит приватный ключ (.key), второй - запрос (.csr).

Файл с ключом остаётся у вас, а файл с CSR необходимо передать менеджеру itsoft для выпуска сертификата.

Обращаем внимание, что при утере ключа процедуру генерации ключа и запроса, а затем и выпуска сертификата нужно будет произвести заново.

Важно: при выпуске сертификата OV и EV данные для генерации CSR должны совпадать с данными в каталогах организаций, используемых УЦ для проверки (<u>Infobel</u> или <u>Kompass</u>).

пример записи в Infobel:

https://www.infobel.com/en/russia/itsoftware/moskva/RU103166120/businessdetails.aspx

Для ускорения процедуры создания CSR или, например, если различных сертификатов очень много, чтобы не запоминать информацию по каждому домену можно создать файлы конфигурации:

req\_itsoft.txt:

```
[req]
default_bits = 2048
prompt = no
default_md = sha256
req_extensions = req_ext
distinguished_name = dn
[ dn ]
C=RU
ST=Moscow
L=Moscow
O=itsoft
OU=support
emailAddress=support@itsoft.ru
CN=*.itsoft.ru
```

[ req\_ext ]
subjectAltName = @alt\_names

[ alt\_names ]
DNS.1 = itsoft.ru
DNS.2 = www.itsoft.ru
DNS.3 = mail.itsoft.ru

Генерируем csr используя файл конфигурации:

```
openssl req -new -sha256 -nodes -out itsoft.csr -newkey rsa:2048
-keyout itsoft.key -config req itsoft.txt
```

Важно! В условиях санкций против РФ, для доменов ru, su, moscow, pф сертификаты выпускает только GlobalSign (AlphaSSL, GlobalSign) У данного УЦ при выпуске AlphaSSL DV не поддерживается SAN (Subject Alternative Name), поэтому необходимо из файла конфигурации убрать строку req\_extensions = req\_ext Проконтролировать правильность сгенерированного CSR можно командой: openssl req -in itsoft.csr -noout -text

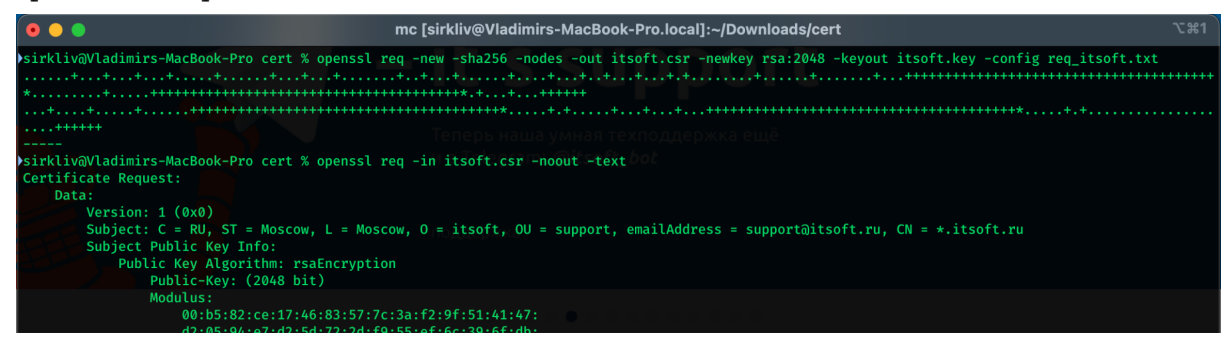

2. При помощи различных веб-сервисов (данный способ может быть небезопасен, так как вы доверяете создание закрытого ключа сторонним сервисам и передаете его через интернет).

Поля для заполнения примерно аналогичны из п1, могут быть и дополнительные поля, например выбор шифрования или почтовый индекс.

Пример такого сервиса <u>https://www.ssl.com/online-csr-and-key-generator/</u>

| ••• • • •  | E 🔒 www.ssl.com                                                          | n/online-csr-and-key-generator/ 🕫 👌 |                  | ⊕ ₫ + ₲                                  |
|------------|--------------------------------------------------------------------------|-------------------------------------|------------------|------------------------------------------|
|            | Q Search                                                                 | 1-877-SSL-SECURE Live               | Chat Login       | Cart                                     |
| Products ~ | Solutions • Company •                                                    | ISI Partners 🖌 🗇 Support 🗸          | English <b>*</b> | f 🛅 💆 📮                                  |
|            | Common Name (required): *           *.itsoft.ru           Email Address: |                                     |                  |                                          |
|            | support@itsoft.ru<br>Organization:                                       | Organizational Unit:                |                  |                                          |
|            | itsoft                                                                   | Support                             |                  |                                          |
|            | Address:<br>Moskvoretskaya embankment, 7-1                               |                                     |                  |                                          |
|            | City / Locality:<br>Moscow                                               | State / County / Region:<br>Moscow  |                  |                                          |
|            | Country (2 letters):                                                     | Zip Code:                           |                  | ×                                        |
|            | Show Advanced Options                                                    |                                     |                  | Got any questions? I'm happy to<br>help. |
|            | Generate                                                                 |                                     |                  |                                          |

Заполняем форму на сайте, нажимаем Generate

После успешной генерации запроса и ключа их необходимо сохранить

| ••• • •                                                                                                    | 🖹 🔒 www.ssl.com/online-csr-and-key-generator/                                                                                                    | \$ <b>9</b> |                  | ⊕ ₫ + ₲                                  |
|----------------------------------------------------------------------------------------------------|----------------------------------------------------------------------------------------------------|-------------|------------------|------------------------------------------|
| SSL.com                                                                                                    | Q. Search                                                                                                    | ×           | t Login          | Cart                                     |
| Products ~ Solu                                                                                                    | Generated CSR and Private Key                                                                                                    |             | English <b>v</b> | f 🗈 У 🖸                                  |
| Commo<br>*itsoft<br>Email Av<br>Suppo<br>Organiz<br>itsoft<br>Address<br>Moskv<br>City / Lo<br>Mosco<br>Country<br>RU<br>Show | Contributes Signing Request (CSR):         Image: Description:         Image: Description:         Im |             |                  | Got any questions? I'm happy to<br>help. |